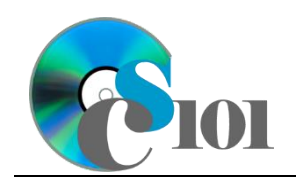

Queries I WV Senate Problem

## Topics

- Create a single table query
- Use sorting in a query
- Use multiple tables in a query
- Sort on multiple fields
- Use a SQL SELECT query

# **Background Information**

This project includes information on West Virginia Senate elections from 2000 to 2014.

## Instructions

**IMPORTANT:** This assignment requires the Windows version of Microsoft Office.

**IMPORTANT:** Complete the steps below in the order they are given. Completing the steps out of order may complicate the assignment or result in an incorrect result.

- 1. Download and extract the provided Data Files ZIP file. It contains the following file for use in this assignment:
  - a. **senate\_ppq1\_wvsp.accdb** Information on West Virginia Senate elections [1]–[5].

| Table: <i>Candidates</i> |            |                                               |
|--------------------------|------------|-----------------------------------------------|
| Field Name               | Туре       | Description                                   |
| CandidateID              | AutoNumber | Primary. Unique identifier for the candidate. |
| District                 | Number     | Number of State Senate district.              |
| Year                     | Number     | Year of election.                             |
| PartyAbbrv               | Short Text | Political party abbreviation.                 |
| CandidateFirst           | Short Text | First name of candidate.                      |
| CandidateLast            | Short Text | Last name of candidate.                       |
| Raised                   | Currency   | Amount of funds raised by candidate.          |
| VotesReceived            | Number     | Votes received by candidate.                  |

| Table: Districts   |            |                                                                 |
|--------------------|------------|-----------------------------------------------------------------|
| Field Name         | Туре       | Description                                                     |
| RedistrictingCycle | Number     | Part of composite key. Census data year used for redistricting. |
| District           | Number     | Part of composite key. Number of State Senate district.         |
| Counties           | Short Text | List of counties or parts of counties in the district.          |
| Population         | Number     | Population of district.                                         |

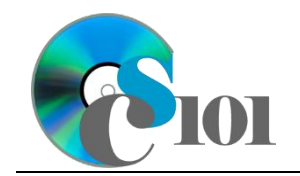

| Table: <i>Elections</i> |            |                                                         |  |
|-------------------------|------------|---------------------------------------------------------|--|
| Field Name              | Туре       | Description                                             |  |
| RedistrictingCycle      | Number     | Redistricting cycle this election used.                 |  |
| District                | Number     | Part of composite key. Number of State Senate district. |  |
| Year                    | Number     | Part of composite key. Year of election.                |  |
| IncumbentFirstNam       | Short Text | First name of incumbent.                                |  |
| e                       |            |                                                         |  |
| IncumbentLastName       | Short Text | Last name of incumbent.                                 |  |
| IncumbentRetired        | Yes/No     | Indication if the incumbent was not running.            |  |
| WinnerFirstName         | Short Text | First name of the winner.                               |  |
| WinnerLastName          | Short Text | Last name of the winner.                                |  |
| WinnerPctg              | Number     | Percentage of the total vote received by the winner.    |  |

| Table: Parties |            |                                          |
|----------------|------------|------------------------------------------|
| Field Name     | Туре       | Description                              |
| PartyAbbrv     | Short Text | Primary key. Abbreviation of party name. |
| PartyName      | Short Text | Full text of political party name.       |

| Table: AnalysisQuestions |            |                                           |  |
|--------------------------|------------|-------------------------------------------|--|
| Field Name               | Туре       | Description                               |  |
| QuestionNumber           | Short Text | Primary key. Question being answered.     |  |
| Response                 | Long Text  | Response to the analysis question prompt. |  |

- 2. Open the **senate\_ppq1\_wvsp.accdb** database in Microsoft Access.
- 3. Create separate queries to provide the information requested below. Name each query after the step in which it appears (e.g., the name the query in Step 3a as *Query3A*).

**HINT:** Run your queries to test them. Make sure that they display all and only the records that you would expect to appear.

#### Create a single table query

a. Create a query to view information on each candidate. List each district, year, political party abbreviation, candidate's first name and last name, funds raised by the candidate, and votes received by the candidate.

**HINT:** This query will show 250 records and 7 fields.

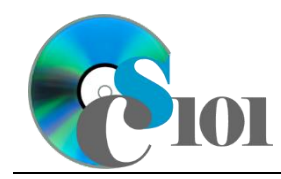

#### Use sorting in a query

b. We wish to view information on the winners of each race. Create a query listing each year, district, winner's first name and last name, and percentage of total votes received by the winner.

Sort by election year in ascending order.

HINT: This query will show 136 records and 5 fields

#### Use multiple tables in a query / Sort on multiple fields

c. Create a query to view information on each district and their election results. List each district, year, the counties in the district, the incumbent's first name and last name, the winner's first name and last name, and if the incumbent retired.

Sort by district and then by year, both in ascending order.

**HINT:** This query will show 136 records and 8 fields.

#### Use a SQL SELECT query

d. We want to determine the number of votes the winning candidate received in each election. Copy-and-paste this SQL code into a new query:

```
SELECT DISTINCT Elections.Year, Elections.District,
Count(Candidates.CandidateLast) AS CandidatesRunning,
Round(Max([Candidates.VotesReceived]),2) AS
WinningVotesReceived, Elections.WinnerFirstName,
Elections.WinnerLastName
FROM Elections RIGHT JOIN Candidates ON (Elections.Year =
Candidates.Year) AND (Elections.District =
Candidates.District)
GROUP BY Elections.Year, Elections.District,
Elections.WinnerFirstName, Elections.WinnerLastName
ORDER BY Elections.Year, Elections.District;
```

**IMPORTANT:** Do not make any modifications to this query other than entering the above SQL code.

**HINT:** This query will show 136 records and 6 fields.

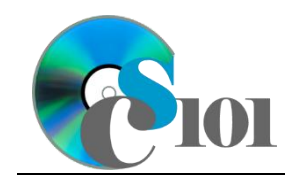

WV Senate Problem

e. We wish to list each district and its incumbents. Copy-and-paste this SQL code into a new query:

```
SELECT Elections.Year, Elections.District,
Elections.IncumbentFirstName, Elections.IncumbentLastName,
Elections.IncumbentRetiring
FROM Elections
ORDER BY Elections.Year, Elections.District;
```

The provided query will prompt for a missing value when run. Correct the invalid field name to fix the query.

**HINT:** Once corrected, this query will show 136 records and 5 fields.

- 4. In the *AnalysisQuestions* table, answer the analysis question below. Respond to one question per record.
  - a. Do you see any candidates who were a write-in candidate or nominated by one party in one year and nominated by a different party in a different year? Why might they have changed?
- 5. Run the Compact and Repair Database utility on your database. Ignore any errors you receive when running the utility.

# Grading Rubric

This assignment is worth 8 points. It will be graded by your instructor using this rubric:

|                         | Meets Requirements           | Does Not Meet                |
|-------------------------|------------------------------|------------------------------|
| Standard                | (8 points)                   | Requirements (0 points)      |
| Student made reasonable | Assignment is at least 70%   | Assignment is less than      |
| effort in correctly     | complete and correct, or     | 70% complete and correct,    |
| completing assignment.  | student contacted instructor | and student did not contact  |
|                         | for help on incorrect or     | instructor for assistance on |
|                         | incomplete items.            | incorrect or incomplete      |
|                         |                              | items.                       |

This rubric will be used for peer evaluation of this assignment:

| Standard Exc       | ellent         | Satisfactory             | Improvement        |
|--------------------|----------------|--------------------------|--------------------|
| Assignment is Assi | gnment is at   | Assignment is 70%-       | Assignment is less |
| correct and leas   | t 90% complete | 89% complete and correct | than 70% complete  |

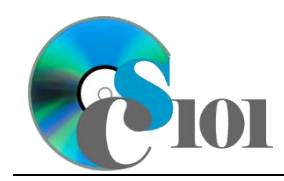

The analysis question in Step 4a will be evaluated using this rubric:

|                       |                               | Does Not Meet                 |
|-----------------------|-------------------------------|-------------------------------|
| Standard              | Meets Requirements            | Requirements                  |
| Answer is reasonable. | Answer addresses the          | Answer does not address       |
|                       | question prompt and is        | the question prompt, is       |
|                       | factually correct or a        | factually incorrect, or is an |
|                       | reasonable interpretation of  | unreasonable interpretation   |
|                       | available data.               | of available data.            |
| Answer is supported.  | Logical rationale is provided | Logical rationale is not      |
|                       | to support the given          | provided to support the       |
|                       | answer.                       | given answer.                 |

### References

- [1] D. E. Holmes, *West Virginia Blue Book 1999*, vol. 81. Charleston, West Virginia: West Virginia Legislature, 1999.
- [2] D. E. Holmes, *West Virginia Blue Book 2008*, vol. 90. Charleston, West Virginia: West Virginia Legislature, 2008.
- [3] D. E. Holmes, *West Virginia Blue Book 2012*, vol. 90. Charleston, West Virginia: West Virginia Legislature, 2012. Available: *http://www.legis.state.wv.us/legisdocs/2012/bluebook/bluebook2012.pdf*.
- [4] "Elections History & Data," West Virginia Secretary of State. Available: http://www.sos.wv.gov/elections/history/Pages/default.aspx.
- [5] "Campaign Finance Reporting System," West Virginia Secretary of State. Available: http://cfrs.wvsos.com/#/home.